## Calibrating your monitors

Please plug in the Barco sensor to an available USB port on your computer

Launch the MediCal QAWeb Agent from the Start Menu

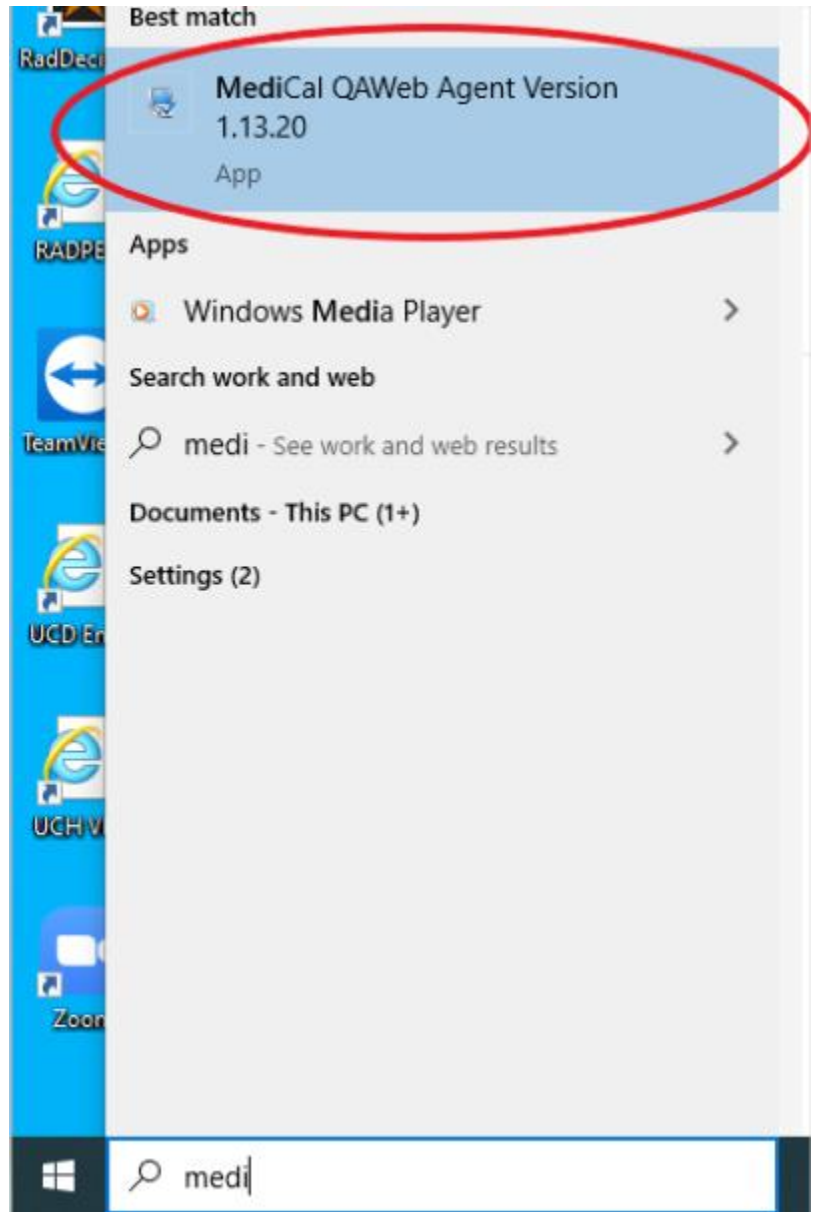

| - X                                                                                           | 💀 MediCal QAWeb Agent — 🗆 🗙                                                                   |
|-----------------------------------------------------------------------------------------------|-----------------------------------------------------------------------------------------------|
| MediCal QAWeb & Guest                                                                         | MediCal QAWeb & Guest                                                                         |
| Switch User Options Help About Exit                                                           | Switch User Options Help About Exit                                                           |
| QAWeb Agent is starting up. See ongoing activity.                                             | Status<br>Review the status of your workstation and the QAWeb<br>Server connection            |
| See information about the configuration of your display system, and adjust local settings     | See Information about the configuration of your display system, and adjust local settings     |
| Test Patterns<br>Judge the display system's quality by reviewing common<br>used test patterns | Test Patterns<br>Judge the display system's quality by reviewing common<br>used test patterns |
| Service Level<br>Review your service level settings, and upgrade your<br>service level        | Service Level<br>Review your service level settings, and upgrade your<br>service level        |

#### Wait for all the options to load, this can take a few minutes.

### Select Switch User

| Log in as A<br>NediCal | Advanced, the<br>QAWeb Agent | password is: adva       | nced<br>—   | □ ×                      |
|------------------------|------------------------------|-------------------------|-------------|--------------------------|
| Med                    | JiCal G                      | AWeb                    |             | a Guest                  |
|                        | s                            | witch User Options      | <u>Help</u> | <u>About</u> <u>Exit</u> |
|                        | MediCal QAWeb                |                         | ×           |                          |
|                        | 2                            | Please enter the pas    | ssword:     | ie QAWeb                 |
| 9                      | User: A                      | lvanced                 | -           |                          |
|                        | Password: ••                 | •••••                   |             |                          |
|                        | 300 III0IIII                 |                         | ncel        | our display              |
|                        | 🖉 system, an                 | d adjust local settings |             |                          |

Select Options, then go to the Sensors tab, and using the ">" button move all of the options to the "Don't search for" category except the Barco LCD Sensor (New Gen.). Close the window when you have it as shown below.

| 👼 MediCal QAWeb Agent                                                         |                                                        | ×                                                      |
|-------------------------------------------------------------------------------|--------------------------------------------------------|--------------------------------------------------------|
| MediCal                                                                       | QAWeb                                                  | 2 Advanced                                             |
|                                                                               | Switch User Options                                    | Neip About Exit                                        |
| MediCal QAWeb Agent > Options                                                 |                                                        | ×                                                      |
| MediCal QAU                                                                   | Ueb                                                    |                                                        |
|                                                                               |                                                        | Help Close                                             |
|                                                                               |                                                        |                                                        |
|                                                                               |                                                        |                                                        |
| 🚺 Language 🚺                                                                  | Users Ser                                              | nsors Displays                                         |
|                                                                               |                                                        |                                                        |
| Configure which types of sensors sho<br>order determines which type is prefer | uld be detected when sea<br>red if more than one senso | rching for an external sensor. The<br>or is connected. |
| Search for:                                                                   |                                                        | Don't search for:                                      |
| Barco LCD Sensor (Ne                                                          | ew Gen.)                                               | Gossen Mavo                                            |
|                                                                               |                                                        | Minolta LS100<br>Verilum LCD Sensor                    |
| Lin                                                                           | 0                                                      | RaySafe X2 Light Sensor                                |
| op                                                                            | $\mathbf{Q}$                                           | Pehamed CD Lux                                         |
| Down                                                                          | <                                                      | Minolta CA210                                          |
|                                                                               |                                                        | Wellhoter LXplus/LXcan<br>Unfors RaySafe               |
|                                                                               |                                                        | 93093 9993 9955 98595 V                                |
|                                                                               |                                                        | <u>.</u>                                               |

#### Select the configuration button.

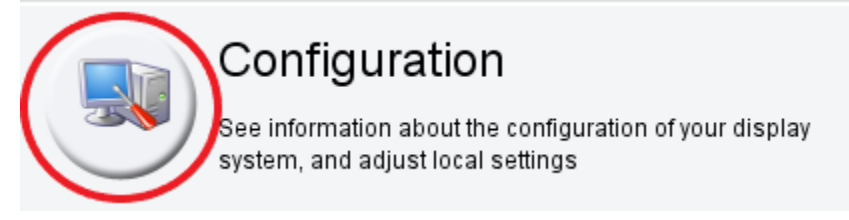

Identify and add all the displays you will be using to view the radiology images.

| MediCal QAWeb Agent > Configuration                                                      | >                       |
|------------------------------------------------------------------------------------------|-------------------------|
| MediCal QAWeb                                                                            |                         |
| •                                                                                        | Help Close              |
|                                                                                          |                         |
| Displays Graphic Boards                                                                  |                         |
| Select a device:                                                                         |                         |
| General                                                                                  |                         |
| Use 'Add display' to include the display located at this head for image quality control. | Identify<br>Add display |

When asked for the general display information, leave the default selections.

| MediCal QAWeb > Cor  | figuration > Add new display | $\times$ |
|----------------------|------------------------------|----------|
| You are about to add | this display to QAWeb        |          |
| General display      | information                  |          |
| Brand:               | DEL                          |          |
| Type:                | DELL U2719D                  |          |
| Serial number:       | 3SJC623                      |          |
| Color type:          | Color 💌                      |          |
|                      |                              |          |
|                      | Add Cancel                   |          |

Select one of your added monitors and go to the Compliance Test tab and run the compliance check.

 $\times$ 

Note that the compliance Status of your last check will be listed on this tab.

MediCal QAWeb Agent > Configuration

# MediCal QAWeb

|                                                              | Help <u>Close</u>    |
|--------------------------------------------------------------|----------------------|
|                                                              |                      |
| Displays Graphic Boards                                      |                      |
| Select a device:                                             |                      |
| General Calibration Compliance Test                          |                      |
| Compliance Status: No Compliance Check has been executed yet | Run Compliance Check |
| Last Execution Time: N/A                                     |                      |
| Luminance response error tolerance: 15 %                     |                      |
| Detailed Result: View Detailed Result                        |                      |

You will need to have the Barco sensor flipped open and the optical sensor placed on the middle of the colored square displayed on your screen. If you wish to hold it there, please be careful to not apply to much pressure or have it tipped at an angle. I would recommend gently laying your monitor down on your desk so that the monitor is facing up as a flat surface, and just setting the sensor on top of the colored square. Please also ensure the mouse cursor is not underneath the sensor.

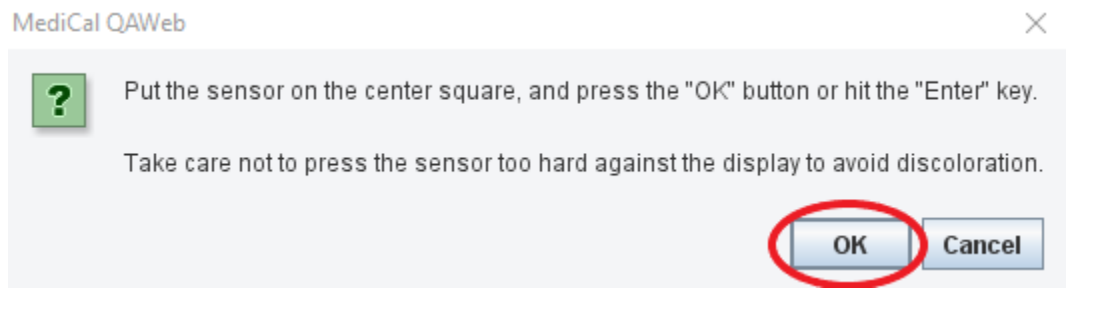

Once the test is done you can view the results by clicking on View Detailed Results. Anything with a maximum error above 15% will be listed as NOT OK by the software.

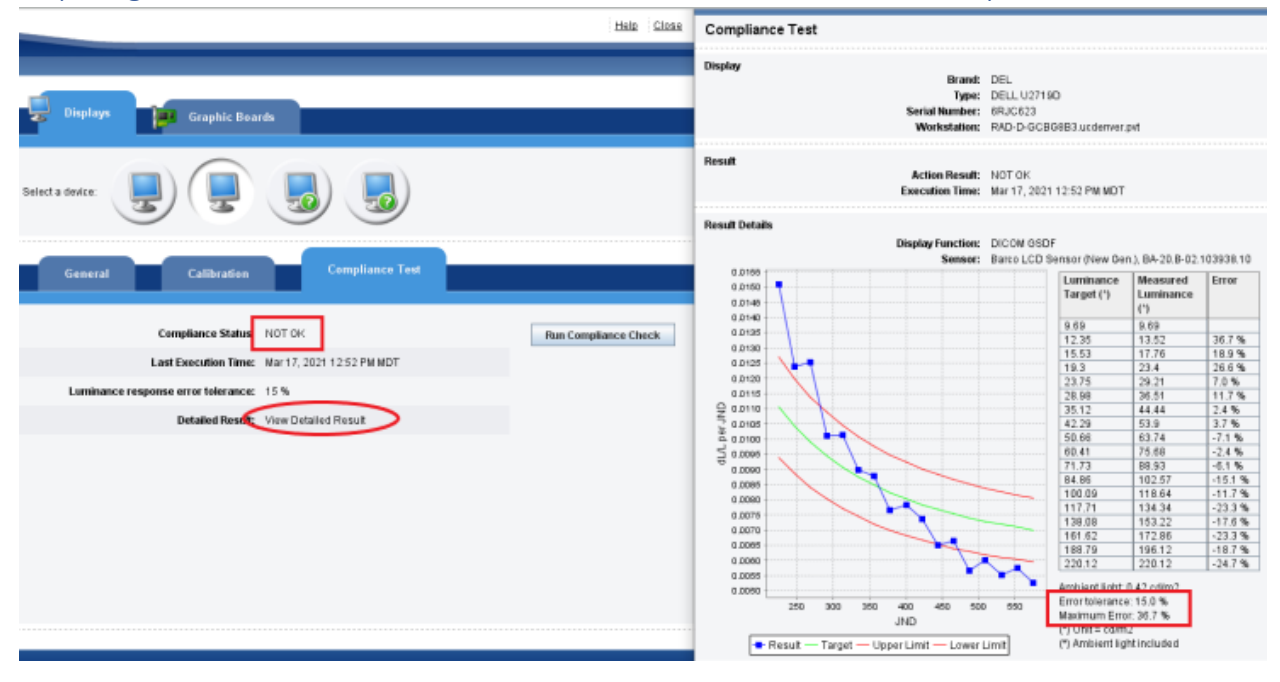

Now go to the Calibration tab and select Calibrate. Leave all the settings as default and select Calibrate.

| Displays          | Graphic Boards                                      |
|-------------------|-----------------------------------------------------|
| Select a device:  |                                                     |
| General           | Calibration Compliance Test                         |
| 👼 Medical QAWeb > | Configuration > Calibrate ×                         |
|                   | These settings apply to 2 DEL DELL U2719D displays. |
| Display function  | DICOM GSDF                                          |
| Luminance         | Current Luminance                                   |
| Chroma            | Native White                                        |
| Reading room      | (AAPM) CT/MR/NM Reading Room (max 60 Lux)           |
| Options:          | Full Calibration                                    |
|                   | Advanced  Cancel Calibrate                          |

You will be once again asked to place the sensor on the display and click OK when ready to proceed. It will then ask you to move the sensor to the next screen and repeat the process until all the screens you have added are calibrated.

Once the calibration is finished run the Compliance check again the same way as it was done before: Compliance Test tab > Run Compliance Check and the Compliance Status should display as OK with the Maximum Error under 15%.

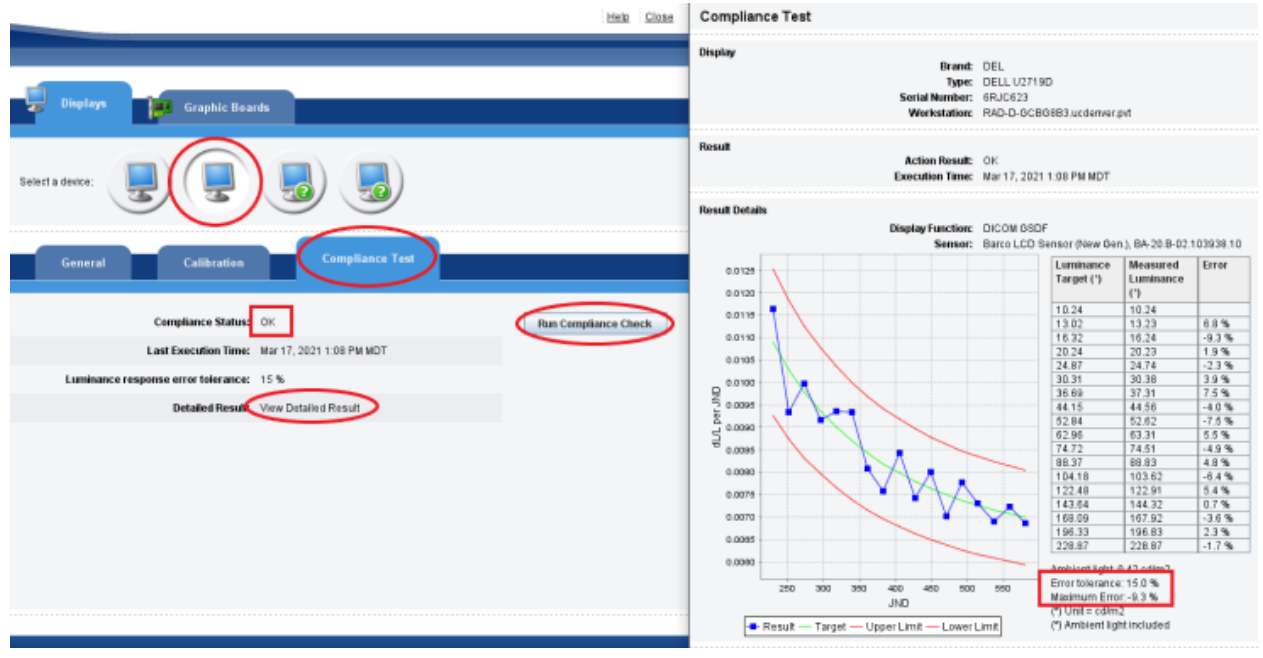